## **INGRESO SITIO PRIVADO ESTUDIANTES EN SISTEMCOL**

1.- Coloque el RUT del Apoderado o Apoderado suplente, sin puntos. La clave para los apoderados oficiales o suplentes son los primeros 4 dígitos del rut. Para los estudiantes, es el rut del estudiante y la clave se le ha proporcionado en el establecimiento o al momento de matrícula como RBA.

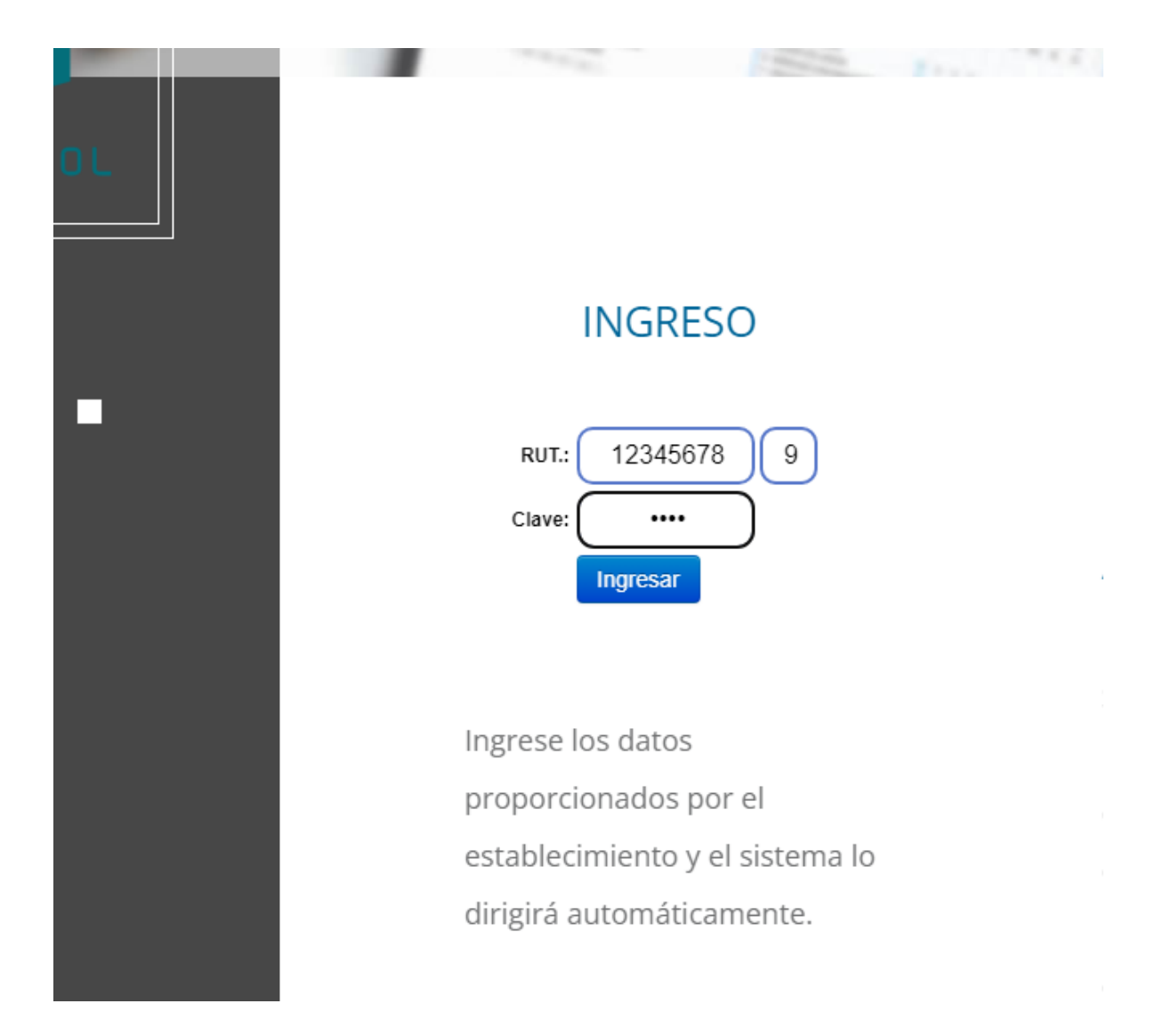

2.- Ingresará al menú Inicio donde encontrará la última información enviada por el establecimiento. En esta página está el horario, el uniforme y los informes de conducta como se detalla en la parte superior.

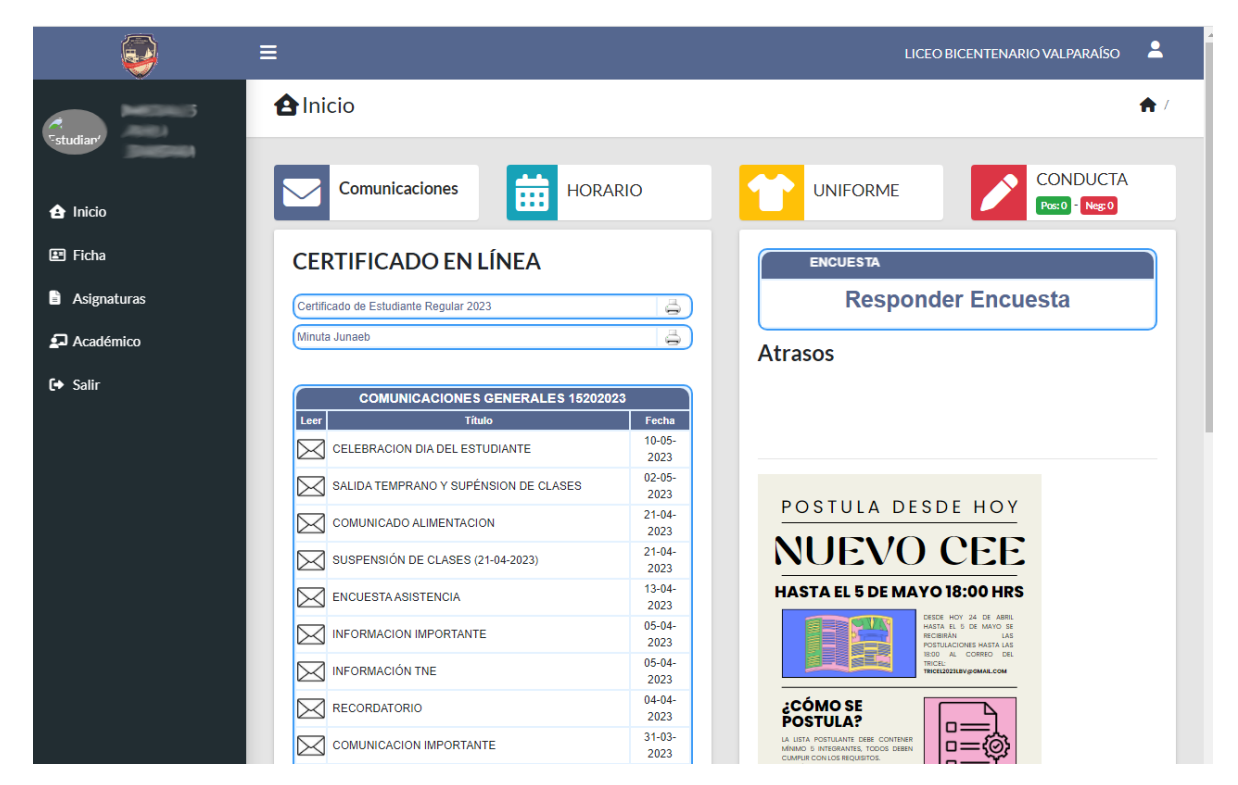

3.- En el Menú Ficha, está la información privada de cada estudiante.

4.- En el Menú Asignaturas, estarán los archivos subidos por los docentes de cada subsector para reforzamiento del aprendizaje.

| 9                                   | ≡                                                                                                    | LICEO BICENTENARIO VALPARAÍSO –                                                                             |
|-------------------------------------|----------------------------------------------------------------------------------------------------|----------------------------------------------------------------------------------------------------|
| Studian MORALES<br>AVILA<br>BARBARA | 🖺 Asignaturas                                                                                               | r / Dashboard                                                                                               |
| ▲ Inicio                            | 11224 LENGUA Y LITERATURA<br>249 IDIOMA EXTRANJERO: INGLÉS<br>5 MATEMÁTICA<br>HISTOPIC GEOGRAFÍA Y CIENCIAS | 0 MATEMÁTICA<br>0 [(10-abr-23 al 16-abr-23) ♥<br>4 w soluciones guía 1 racionales                           |
| Asignaturas                         | 2280 SOCIALES<br>6 CIENCIAS NATURALES<br>517 TECNOLOGÍA<br>8945 EDVICACIÓN ÉGICA Y SALUD                    | soluciones del item 3 en adelante. Leer bien lo enunciados     ejercicios producto y division de racionales |
| Académico Salir                     | 28 ARTES VISUALES<br>3 BIOLOGÍA<br>7 EÍSICA                                                                 | 0 guia preparación prueba racionares                                                                        |
|                                     | 8 QUÍMICA<br>22 ORIENTACIÓN<br>819 TALLERES JECCD                                                           | 5<br>1<br>0                                                                                                 |
|                                     |                                                                                                    |                                                                                                    |
|                                     |                                                                                                    |                                                                                                    |

5.- En el Menú académico estará el consolidado de evaluaciones de cada asignatura.

| MORALES<br>AVILA | Académico Académico               |
|------------------|-----------------------------------|
| BARBARA          |                                   |
| 🔁 Inicio         | EVALUACIONES                      |
| 🖽 Ficha          | Primer Semestre                   |
| Asignaturas      | Segundo Semestre<br>Informe Anual |
| Académico        |                                   |
| 〔◆ Salir         |                                   |
|                  |                                   |
|                  |                                   |
|                  |                                   |